# Panduan Pengelolaan Kehadiran

**Elearning PNJ** 

Tim penyusun Politeknik Negeri Jakarta

# Daftar isi

| MEMBUAT ATTENDANCE (KEHADIRAN) | 1  |
|--------------------------------|----|
| MENGATUR STATUS SET KEHADIRAN  | 6  |
| MENGISI KEHADIRAN PENGAJAR     | 8  |
| MELIHAT REKAP KEHADIRAN        | 11 |
| MENGUNDUH REKAP KEHADIRAN      | 12 |

## MEMBUAT ATTENDANCE (KEHADIRAN)

Dalam mengatur presensi kehadiran siswa atau participants kelas, fitur yang ditambahkan adalah fitur **Attendance**. Cara menggunakan fitur ini adalah sebagai berikut:

• Masuklah ke menu **My Courses** setelah sebelumnya Log in terlebih dahulu ke aplikasi. Kemudian pilihlah courses atau mata kuliah yang dikehendaki.

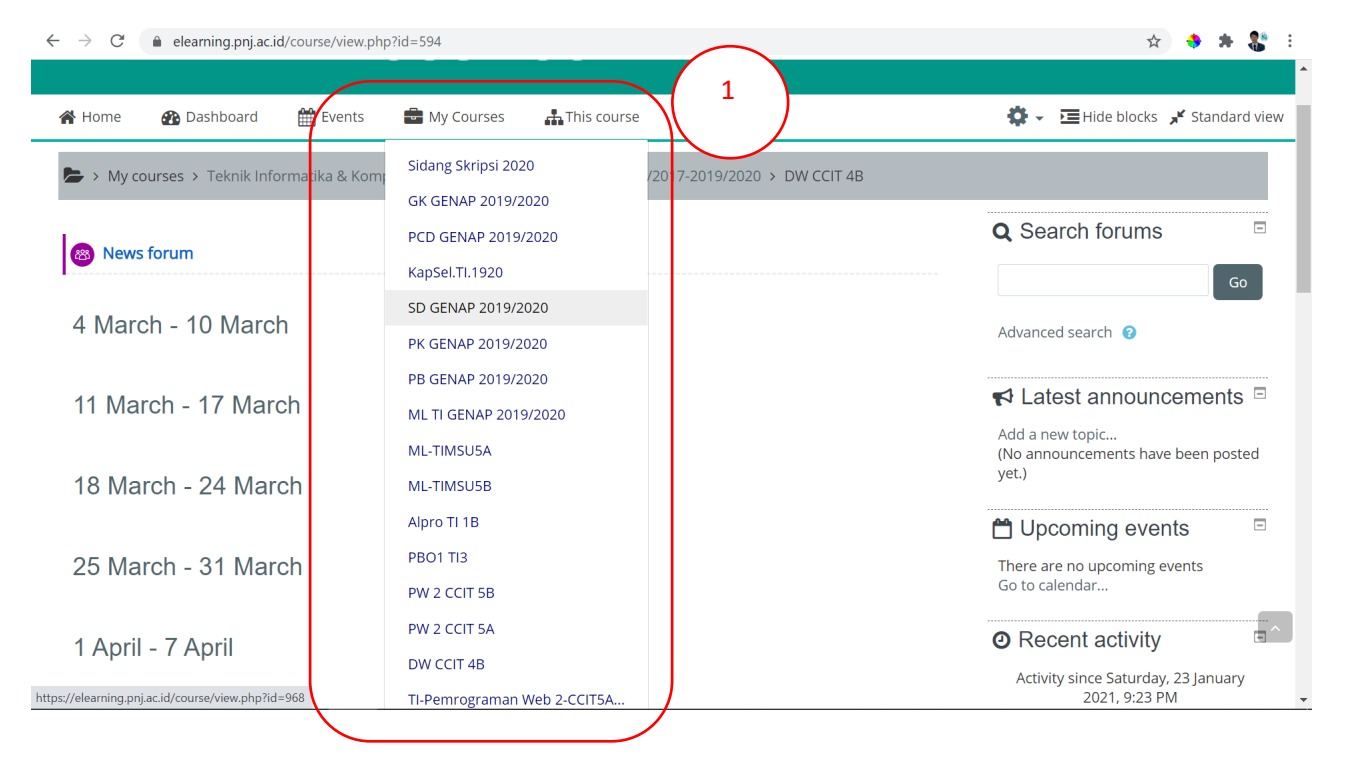

- Berikutnya adalah klik Administration > Turn editing on pada navigasi sebelah kanan, pastikan aktif mode editing-nya ditandai dengan munculnya icon pensil pada bagian tanggal dan bulan activity.
- Pilihlah pada activity yang paling atas biasanya di bawah news forum. Klik pada bagian Add an activity resource.

← → C 

elearning.pnj.ac.id/course/view.php?id=594&notifyeditingon=1

😒 🚸 🗯 🏭 E

| DA        | ra wa                | REH             | DUSE                 | CCIT 4                 | 3                                                         |                                                                                                    |
|-----------|----------------------|-----------------|----------------------|------------------------|-----------------------------------------------------------|----------------------------------------------------------------------------------------------------|
| 倄 Home    | 🚯 Dashboard          | 🛗 Events        | 🖶 My Courses         | 👬 This course          |                                                           | 🔅 🗸 🔚 Hide blocks 🧩 Standard view                                                                                                    |
| ► > My cc | ourses > Teknik Info | prmatika & Komp | outer > Teknik Infor | matika D4 > 2016/2017- | Edit -<br>Edit -<br>Edit -<br>Add an activity or resource | Q Security Constraints of the second second |
| . 4 Ma    | arch - 10 Ma         | rch 🖋           |                      |                        | Edit -                                                    | ≮ Latest announcements □                                                                                                    |

#### • Akan muncul jendela pop up kemudian pilihlah Attendance, dan kemudian klik Add

| <b>D</b> (                 | ②                                                                                                    | -               | -           | ٥        | ×        |
|----------------------------|----------------------------------------------------------------------------------------------------|-----------------|-------------|----------|----------|
| $\leftarrow$ $\rightarrow$ | C 🔒 elearning.pnj.ac.id/course/view.php?id=594&notifyeditingon=1                                                                                                    | ☆               | <b>*</b>    | * 🐮      | :        |
| D<br>A H                   | Add an activity or resource                                                                                                    |                 | ×           | ard view | <b>^</b> |
|                            | ACTIVITIES 4<br>C Assignment Select an activity or resource to view its help. Double<br>an activity or resource name to quickly add it.                                                                                                    | ⊱click or       | ۱           |          |          |
| ÷                          | Image: State Hall Ref       Image: State Hall Ref                                                                                                    |                 |             | Go       |          |
| ÷                          | C e Quiz C Quiz C Quiz C RESOURCES                                                                                                    |                 |             | ts 🗉     |          |
| ÷                          | Image: Second second second |                 |             | sted     |          |
| +                          | 18 March - 24 March and Edit There are no upo<br>Go to calendar                                                                                                    | Can<br>oming ev | cel<br>ents |          | •        |

| <b>D</b> (   <b>C</b>           | 0 E   O 7   O 7   O 4   I I I I   I   O 7   O 4   I   A 7   D 4   I   C X | 3   □ 1   □ 1   G 1   ≤ (   G 1   5 1   5 1   5 1   5 1   5 1   5 1   5 1   5 1   5 1   5 1   5 1   5 1   5 1   5 1   5 1   5 1   5 1   5 1   5 1   5 1   5 1   5 1   5 1   5 1   5 1   5 1   5 1   5 1   5 1   5 1   5 1   5 1   5 1   5 1   5 1   5 1   5 1   5 1   5 1   5 1   5 1   5 1   5 1   5 1   5 1   5 1   5 1   5 1   5 1   5 1   5 1   5 1   5 1   5 1   5 1   5 1   5 1   5 1   5 1   5 1   5 1   5 1   5 1   5 1   5 1   5 1   5 1   5 1   5 1   5 1   5 1   5 1   5 1   5 1   5 1   5 1   5 1   5 1   5 1   5 1   5 1   5 1   5 1   5 1   5 1   5 1   5 1   5 1   5 1   5 1   5 1   5 1   5 1   5 1   5 1   5 1   5 1   5 1   5 1   5 1   5 1   5 1   5 1   5 1   5 1   5 1   5 1   5 1   5 1   5 1   5 1   5 1   5 1   5 1   5 1   5 1   5 1   5 1   5 1   5 1   5 1   5 1   5 1   5 1   5 1   5 1   5 1   5 1   5 1   5 1   5 1   5 1   5 1   5 1   5 1   5 1   5 1   5 1   5 1   5 1   5 1   5 1   5 1   5 1   5 1   5 1   5 1   5 1   5 1   5 1   5 1   5 1   5 1   5 1   5 1   5 1   5 1   5 1   5 1   5 1   5 1   5 1   5 1   5 1   5 1   5 1   5 1   5 1   5 1   5 1   5 1   5 1   5 1   5 1   5 1   5 1   5 1   5 1   5 1   5 1   5 1   5 1   5 1   5 1   5 1   5 1   5 1   5 1   5 1   5 1   5 1   5 1   5 1   5 1   5 1   5 1   5 1   5 1   5 1   5 1   5 1   5 1   5 1   5 1   5 1   5 1   5 1   5 1   5 1   5 1   5 1   5 1   5 1   5 1   5 1   5 1   5 1   5 1   5 1   5 1   5 1   5 1   5 1   5 1   5 1   5 1   5 1   5 1   5 1   5 1   5 1   5 1   5 1   5 1   5 1   5 1   5 1   5 1   5 1   5 1   5 1   5 1   5 1   5 1   5 1   5 1   5 1   5 1   5 1   5 1   5 1   5 1   5 1   5 1   5 1   5 1   5 1   5 1   5 1   5 1   5 1   5 1   5 1   5 1   5 1   5 1   5 1   5 1   5 1   5 1   5 1   5 1   5 1   5 1   5 1   5 1   5 1   5 1   5 1   5 1   5 1   5 1   5 1   5 1   5 1   5 1   5 1   5 1   5 1   5 1   5 1   5 1   5 1   5 1   5 1   5 1   5 1   5 1   5 1   5 1   5 1   5 1   5 1   5 1   5 1   5 1   5 1   5 1   5 1   5 1   5 1   5 1   5 1   5 1   5 1   5 1   5 1   5 1   5 1   5 1   5 1   5 1   5 1   5 1   5 1   5 1   5 1   5 1   5 1   5 1   5 1   5 1   5 1   5 1   5 1 |
|---------------------------------|---------------------------------------------------------------------------|----------------------------------------------------------------------------------------------------|
| $\leftrightarrow$ $\rightarrow$ | C  elearning.pnj.ac.id/course/view.php?id=594&notifyeditingon=1           | 🖈 🔶 🗯 🚼                                                                                                    |
| U                               |                                                                           |                                                                                                    |
| <b>谷</b> H                      | Add an activity or resource                                               | × ard view                                                                                                    |
| =                               | ACTIVITIES                                                                | The attendance activity module enables a teacher to take attendance during class                                                                                                    |
|                                 | <ul> <li>Assignment</li> </ul>                                            | and students to view their own attendance record.                                                                                                    |
| .t.                             |                                                                           | The teacher can create multiple sessions and can mark the attendance status as                                                                                                    |
| Ŧ                               | O <b>b</b> BigBlueButtonBN                                                | "Present", "Absent", "Late", or "Excused" or modify the statuses to suit their needs.                                                                                                    |
|                                 | O 🚳 Forum                                                                 | Reports are available for the entire class or individual students.                                                                                                    |
|                                 | O 🛑 Quiz                                                                  |                                                                                                    |
| +                               | <ul> <li>Virtual programming lab</li> </ul>                               | ts 📼                                                                                                    |
|                                 | RESOURCES                                                                 |                                                                                                    |
|                                 | O 😰 File                                                                  | 5 sted                                                                                                    |
| 4                               | O 🛅 Folder                                                                |                                                                                                    |
| đ                               | O 😑 Page                                                                  | Add Cincel                                                                                                    |
|                                 |                                                                           |                                                                                                    |

• Akan muncul halaman Adding a new Attendance, isilah form dari Name sampai dengan **Description**. Jika sudah lengkap klik Save and return to course. Ketika berhasil akan muncul tampilan baru di bawah News forum.

| Adding a new A | tte 6 Expand all                                             |                                                       |
|----------------|--------------------------------------------------------------|-------------------------------------------------------|
| Name           | Absensi Kehadiran Mahasiswa                                  | <ul> <li>Turn editing off</li> <li>Users</li> </ul>   |
| Description    | 1 A ▼ B I ≔ ≔ % % ▲ ₽ ♥ ₩ ₽ ₩₽                               | ▼ Filters<br>> Reports                                |
|                | <u>Absensi Kehadiran Mahasiswa Matakuliah</u> Data Warehouse | <ul><li>Gradebook setup</li><li>&gt; Badges</li></ul> |
|                |                                                              | <ul> <li>Backup</li> <li>Restore</li> </ul>           |
|                |                                                              | Ĵ Import<br>€ Reset                                   |
|                | ① Draft saved.                                               | > Question bank                                       |
|                | Display description on course page                           |                                                       |

| ) (   2 E   2 T   2 T   0 C   5                                                                                                    |                                                                                                    |                                                                                                    |                                                                                                    |                                                                                |
|----------------------------------------------------------------------------------------------------|----------------------------------------------------------------------------------------------------|----------------------------------------------------------------------------------------------------|----------------------------------------------------------------------------------------------------|--------------------------------------------------------------------------------|
| $\cdot  ightarrow C'$ $\hat{\bullet}$ elearning.pnj.ac.                                                                                                    | id/course/modedit.php?add=attendan<br>Absensi Kehadiran Mahasiswa                                                | ice&type=&course=594&section=0&return=0<br>Matakuliah Data Warehouse                                                               | ksr=0                                                                                                    | ☆ 🔶 🇯 🎇 🗄                                                                      |
|                                                                                                    |                                                                                                    |                                                                                                    | Gradebook :                                                                                                    | setup                                                                          |
|                                                                                                    |                                                                                                    |                                                                                                    | Backup                                                                                                    |                                                                                |
|                                                                                                    |                                                                                                    |                                                                                                    | 1 Restore                                                                                                    |                                                                                |
|                                                                                                    |                                                                                                    |                                                                                                    | 1 Import                                                                                                    |                                                                                |
|                                                                                                    |                                                                                                    |                                                                                                    | Reset                                                                                                    | ink                                                                            |
|                                                                                                    | Display description on course                                                                                    | page 🔞                                                                                                    | the Reminders                                                                                                    |                                                                                |
| ▶ Grade                                                                                                    |                                                                                                    |                                                                                                    | <b>a</b> Add a blo                                                                                                    | ck                                                                             |
| Common module                                                                                                    | settings                                                                                                    |                                                                                                    | Add                                                                                                    | ÷                                                                              |
| Restrict access                                                                                                    |                                                                                                    |                                                                                                    |                                                                                                    |                                                                                |
| Tags                                                                                                    |                                                                                                    |                                                                                                    |                                                                                                    |                                                                                |
| Competencies                                                                                                    | ( 7                                                                                                    | · )                                                                                                    |                                                                                                    |                                                                                |
| Extra restrictions                                                                                                    |                                                                                                    | 2                                                                                                    |                                                                                                    |                                                                                |
|                                                                                                    | Sive and return to course                                                                                        | Save and display Cancel                                                                                                    |                                                                                                    |                                                                                |
|                                                                                                    |                                                                                                    | There are required fields i                                                                                                    |                                                                                                    |                                                                                |
|                                                                                                    |                                                                                                    | THEFE are required tields i                                                                                                    | n Inis form marked 🖬.                                                                                                    |                                                                                |
|                                                                                                    | )   💤   🔿 ]   🛇   🏭     🌚                                                                                        |                                                                                                    | 🇯 (   G   I   G   I   🗿     😔 /   💠 :   🦊     🕂                                                                                                    | . – o >                                                                        |
| $\begin{array}{c c c c c c c c c c c c c c c c c c c $                                                                                                    | ) t   ↓ t   ⊙ ↑   ⊙ t   ↓ t   @ t  <br>.id/course/view.php?id=594#section-0                                      |                                                                                                    | ś (                                                                                                    | . – ⊡ ×<br>☆ ♦ ♣ 🐇 :                                                           |
| 0 (   ● t   ● 1   ● 1   ● (   ●<br>→ C                                                                                                    | ) 1   💤 1   <b>○</b> 1   <b>○</b> 1   <b>▲</b> 1   ⑥ 1  <br>id/course/view.php?id=594#section-0                  |                                                                                                    | <ul> <li>▲ ( G ) G ) G ) 3 1 0 1 0 1 0 1 0 1 0 1 0 1 0 1 0 1 0 1</li></ul>                                                                                                    | - — □ ><br>☆ ♦ ★ 🐮<br>000000000274 🔵 ▼                                         |
| $\begin{array}{c c c c c c c c c c c c c c c c c c c $                                                                                                    | IIIIIIIIIIIIIIIIIIIIIIIIIIIIIIIIIIIII                                                                            |                                                                                                    | 🌋 (   G     G     🗿     🕲 /   🌣 :   🔸     +                                                                                                    | - – 🗆 ><br>🖈 🔶 🗯 🎥<br>000000000274 💽 -                                         |
| $( \circ ( \circ ( \circ ) ) \circ ( \circ ) \circ ( \circ ) \circ ( $ | IIIIIIIIIIIIIIIIIIIIIIIIIIIIIIIIIIIII                                                                            |                                                                                                    | <ul> <li>i ( G ( G ) G ) a ( a ( b ( a ( b ( a ( a ( b ( a ( a (</li></ul>                                                                                                    | - – 🗆 ><br>x 🔹 * 🐮 1<br>0000000000274 💽 -                                      |
| $\begin{array}{c} ( \bigcirc 1 \bigcirc 1 \bigcirc 1 \bigcirc 1 \bigcirc 1 \bigcirc 1 \bigcirc 1 \bigcirc 1 \bigcirc 1 \bigcirc$                                                                                                    | id/course/view.php?id=594#section=0                                                                              | CCIT 4B                                                                                                    | <ul> <li>▲ (   G (   G (   B (   B (   O /   O (   O (   ) ))))))))))</li></ul>                                                                                                    | - — 🗆 🔅                                                                        |
| <ul> <li>C</li> <li>C</li> <li>elearning.pnj.ac.</li> <li>DATA WA</li> <li>A Home</li> <li>A Dashboard</li> <li>&gt; My courses &gt; Teknik Info</li> </ul>                                                                                                    | id/course/view.php?id=594#section=0<br><b>REHOUSE</b><br>Events My Courses<br>formatika & Komputer > Teknik Info | CCIT 4B                                                                                                    |                                                                                                    | D :<br>* * * * *<br>5000000000274 •                                            |
| <ul> <li>C ■ elearning.pnj.ac.</li> <li>C ■ elearning.pnj.ac.</li> </ul>                                                                                                    | IIIIIIIIIIIIIIIIIIIIIIIIIIIIIIIIIIIII                                                                            | CCIT 4B<br>This course<br>ormatika D4 > 2016/2017-2019/2020 > DV                                                                   |                                                                                                    | - − □ :<br>☆ ◆ * &<br>D000000000274 •<br>blocks × Standard view<br>rums □      |
| <ul> <li>C ■ elearning.pnj.ac.</li> <li>C ■ elearning.pnj.ac.</li> <li>DATA WA</li> <li>Home  Dashboard</li> <li>&gt; My courses &gt; Teknik Inf</li> <li>♦ My courses &gt; Teknik Inf</li> </ul>                                                                                                    | IIIIIIIIIIIIIIIIIIIIIIIIIIIIIIIIIIIII                                                                            | CCIT 4B<br>A 1 ■ 1 C× A 2016/2017-2019/2020 > DV                                                                                   | <pre></pre>                                                                                                    | -                                                                              |
| <ul> <li>I I I I I I I I I I I I I I I I I I I</li></ul>                                                                                                    | IIIIIIIIIIIIIIIIIIIIIIIIIIIIIIIIIIIII                                                                            | CCIT 4B<br>A 1 ■ 1 C× A 2016/2017-2019/2020 > DV                                                                                   | In this form marken  In this form marken  < | - □ 2<br>★ ♦ # &<br>D000000000274<br>blocks<br>✓ Standard view<br>rums □<br>Go |
| <ul> <li>C ( C t   C 1   C 1   C 1   C 4   C</li> <li>C ( C t   C 1   C 1   C 4   C</li> <li>C ( C t   C 1   C 1   C 4   C</li> <li>C ( C t   C 1   C 1   C 4   C</li> <li>C ( C t   C 1   C 1   C 1   C 4   C</li> <li>C ( C t   C 1   C 1   C 1   C 4   C</li> <li>C ( C t   C 1   C 1   C 1   C 1   C 4   C</li> <li>C ( C t   C 1   C 1   C 1   C 1   C 4   C 4   C</li> <li>C ( C t   C 1   C 1   C 1   C 1   C 4   C 4</li></ul>                                                                                                    | Art Art Art Art Art Art Art Art Art Art                                                                          | CCIT 4B<br>AThis course<br>ormatika D4 > 2016/2017-2019/2020 > DV<br>+ Add a                                                       | <pre></pre>                                                                                                    | 0 :                                                                            |
| <ul> <li>( ● ( ● 1 ● 1 ● 1 ● ( ● ● )</li> <li>→ C ● elearning.pnj.ac.</li> <li>DATA WAA</li> <li>Home ● Dashboard</li> <li>→ My courses &gt; Teknik Infr</li> <li>♦ @ News forum ●</li> <li>♦ @ News forum ●</li> <li>♦ @ Absensi Kehadiran</li> <li>↓ 4 March - 10 Mat</li> </ul>                                                                                                    | Art Art Art Art Art Art Art Art Art Art                                                                          | CCIT 4B<br>A ( ■ 1 C× A : ■ 1 ■ 1 G (<br>A CCIT 4B<br>A This course<br>ormatika D4 > 2016/2017-2019/2020 > DV<br>+ Add a           | <pre></pre>                                                                                                    | - – 🗆 :                                                                        |
| <ul> <li>C € elearning.pnj.ac.</li> <li>C € elearning.pnj.ac.</li> <li>C € DATA WA</li> <li>Home</li></ul>                                                                                                    | Arth & I & I & I & I & I & I & I & I & I &                                                                       | CCIT 4B<br>A ( ■ 1 C × A : ■ 1 ■ 1 C i<br>CCIT 4B<br>A This course<br>ormatika D4 > 2016/2017-2019/2020 > DV<br>+ Add a<br>+ Add a | In this form marken  In this form marken  < | II :                                                                           |

• Berikutnya tinggal klik absensi yang sudah dibuat jika ingin melihat peserta kuliah yang sudah absen di waktu perkuliahan, namun sebelumnya perlu menset waktunya terlebih dahulu. Cara set waktu absensi adalah mengklik Absensi Kehadiran Mahasiswa terlebih dahulu, kemudian akan masuk ke halaman **Sessions**.

|                                                                                                    | 👁 /   🔹 :   🦺 i   🕂 — 🗇 🛛 🗡                                                                    |
|----------------------------------------------------------------------------------------------------|------------------------------------------------------------------------------------------------|
| ← → C                                                                                                    | 🖈 🔶 🗯 🚼                                                                                        |
| My courses > Teknik Informatika & Komputer > Teknik Informatika D4 > 2016/2017-2019/2020 > DW CCIT 4B > General > Absensi Kehadiran Mahasiswa              | Absensi Kehadiran Mahasiswa 🔸 🖍                                                                |
| Attendance for t g e :: DATA WAREHOUSE CCIT 4B<br>Absensi Kehadiran Mahasiswa a Warehouse<br>Sessions Add session Report Export Status set Temporary users | <ul> <li>Administration □</li> <li>Attendance administration</li> <li>Edit settings</li> </ul> |
| ↓ Jan 24 - Jan 30     All All past Months Weeks Days       # Date Time Type     Description     Actions                                                    | Locally assigned roles<br>Permissions<br>Check permissions<br>Filters                          |
| Choose ¢ OK                                                                                                    | Competency breakdown<br>Logs<br>Backup<br>Restore                                              |
| PREVIOUS ACTIVITY<br>News forum     NEXT ACTIVITY<br>UTS DATA WAREHOUSE CCIT 4B                                                                            | Course administration     Add a block                                                          |
|                                                                                                    | Add 💠                                                                                          |

• Apabila masih kosong disession tambahkan session baru dengan mengklik tab **Add session**. Atur terlebih dahulu waktu mulainya pada minggu pertama.

|                                                                               | ⊗ /   🌣 :   💤 i   🕂 🗧 🗇 🗙                                            |
|-------------------------------------------------------------------------------|----------------------------------------------------------------------|
| ← → C                                                                         | 🖈 💠 🏞 🎇 E                                                            |
| Attendance for the course :: DATA WAREHOUSE CCIT 4B                           | ✿ Administration                                                     |
| Sessions Add session 10 t Status set Temporary users                          | <ul> <li>Attendance administration</li> <li>Edit settings</li> </ul> |
| ► Add session                                                                 | Locally assigned roles                                               |
| Type O All students                                                           | Check permissions                                                    |
| Data and a second definition of the                                           | Filters                                                              |
| Date 25 ♦ January ♦ 2021 ♦                                                    | Competency breakdown                                                 |
| Time from: and to:                                                            | Logs                                                                 |
| $11 \Leftrightarrow 00 \Leftrightarrow 11 \Leftrightarrow 00 \Leftrightarrow$ | Backup                                                               |
|                                                                               | Restore                                                              |
|                                                                               | > Course administration                                              |
| Create calendar event for session 📀                                           | Add a block                                                          |
| Multiple sessions                                                             | Add 🗢                                                                |
| <ul> <li>Student recording</li> </ul>                                         | <u>^</u>                                                             |
| Allow students to record own attendance ?                                     | •                                                                    |

• Karena akan ada banyak pertemuan, untuk minggu-minggu setelahnya dapat diatur secara otomatis agar jatuh di hari dan waktu yang sama maka prosedur selanjutnya adalah masuk ke bagian **Multiple sessions**.

- Ceklis pada bagian Repeat the session abbove as follows. Untuk bagian hari pastikan dipilih sesuai dengan hari yang terjadwal, misal Monday. Pilihlah Repeat every ke 1 week(s), kemudian Repeat until jangan lupa diisi sampai dengan tanggal bulan berakhirnya perkuliahan atau tatap muka.
- Untuk memudahkan absen bagi student dapat diatur ke bagian student recording dengan menceklis Allow students to record own attendance.

| ● (   ② E   ③ ↑   ③ ↑   ○ <   ○                                                              | 1   👫 4   🔿 7   🥥 4   🏭 1   🌚 4   🛆 7   🖬 U D 🗙 🔺 2   🗄                                                                                                    | 🖥 t   🛅 F   G   t   🝏 (   G   t   G | e i   🎒 t   🛇 7   🌣 :   👫 t   - | +   | -   | ٥   | × |
|----------------------------------------------------------------------------------------------|----------------------------------------------------------------------------------------------------|-------------------------------------|---------------------------------|-----|-----|-----|---|
| $\leftrightarrow$ $\rightarrow$ C $($ elearning.pnj.ac.                                      | id/mod/attendance/sessions.php?id=84719&action=1                                                                                                    | $\frown$                            |                                 | Q 🕁 | ÷ * | . 🎥 | : |
| • Multiple sessions                                                                          | Create calendar event for session 🔞                                                                                                    |                                     | Add                             | ÷   |     |     | * |
| Repeat on<br>Repeat every<br>Repeat until                                                    | Repeat the session above as follows Sunday Monday Tuesday Wednesday Thursday Fri 1 ÷ week(s) 25 • March • 2021 •                                                                                                    | iday Saturday                       |                                 |     |     |     | ļ |
| <ul> <li>Student recording</li> <li>Automatic marking </li> <li>Student password </li> </ul> | Allow students to record own attendance  Disabled  Character Content of Content of Cont |                                     |                                 |     |     |     |   |
| Show more                                                                                    | comatically select highest status available o                                                                                                    |                                     |                                 |     |     | ŕ   |   |

• Terakhir simpan dengan mengklik Add.

#### MENGATUR STATUS SET KEHADIRAN

Pengaturan Status Set dilakukan untuk mengatur toleransi waktu Mahasiswa dapat mengisi presensi dengan status **Hadir (H)**. Sebagai contoh mahasiswa dapat dinyatakan hadir apabila mereka mengklik sesi kehadiran dengan **toleransi 30 menit dari awal mulainya perkuliahan**, berikut adalah tahapannya:

• Klik pada Presensi Kehadiran Mahasiswa, setelah terbuka klik tab Status set

| 倄 Home   | 🚯 Dashboard          | 🛗 Events        | My Courses            | 👬 This course       |
|----------|----------------------|-----------------|-----------------------|---------------------|
| 📥 > My c | ourses > Teknik Info | ormatika & Komj | outer > Teknik Inforr | natika D4 > 2020/20 |
| RPS      | ensi Kehadiran Mał   | nasiswa         |                       |                     |
| 🔗 Virtu  | al Class             |                 |                       |                     |
| Perter   | nuan 1               |                 |                       |                     |
| 🕒 Logic  | al Thinking          |                 |                       |                     |

Г

| Attendance f      | or the course <u>:: TI-Seminar-IT</u> KJ7D-2020/2021-Ganjil                          |
|-------------------|--------------------------------------------------------------------------------------|
| Sessions Add sess | ion Report Export Status set 2 y users                                               |
|                   |                                                                                      |
|                   |                                                                                      |
|                   | Changes to status sets will affect existing attendance sessions and may affect gradi |
|                   |                                                                                      |

• Isilah pada bagian Available for students (minutes) dengan angka 30, setelah klik Update

|     |                |        | Changes to status s | ets will | affect exi | sting attendance sessions and m    |
|-----|----------------|--------|---------------------|----------|------------|------------------------------------|
| Sta | tus set 1 (H T | I A) 🗢 |                     |          |            |                                    |
| #   | Acronym        |        | Description         |          | Points     | Available for students (minutes) 📀 |
| 1   | Н              | Hadir  | r                   |          | 2.00       | 30 3                               |
| 2   | Т              | Terla  | mbat                |          | 1.00       |                                    |
| 3   | 1              | Izin   |                     |          | 1.00       |                                    |
| 4   | A              | Alfa   |                     |          | 0.00       |                                    |
| *   |                |        |                     |          |            |                                    |
|     |                |        |                     |          |            | Update 4                           |

#### MENGISI KEHADIRAN PENGAJAR

Pengajar yang akan mengajar pada setiap sesi pertemuan akan mengisi deskripsi pada sesi kehadiran yang telah dibuat sebelumnya. Deskripsi yang diisi merupakan materi atau topik pembelajaran yang diajarkan. Cara pengisiannya adalah sebagai berikut:

• Klik pada **Presensi Kehadiran Mahasiswa**, klik tab **Session** dan klik **All** untuk melihat semua sesi, jika belum terlihat daftar sesinya

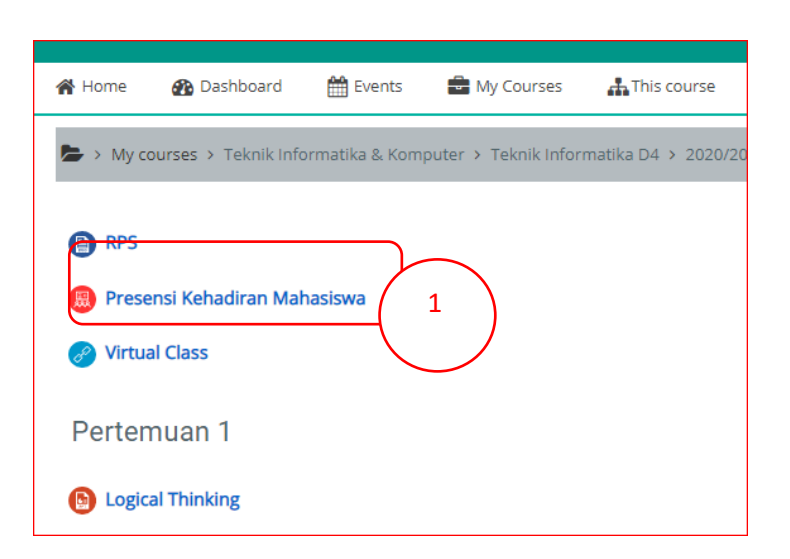

| Att                      | Atten 2 vr the course :: TI-Seminar-ITKJ7D-2020/2021-Ganiil |                         |              |                            |                                |  |
|--------------------------|-------------------------------------------------------------|-------------------------|--------------|----------------------------|--------------------------------|--|
| <del>TI-Ser</del><br>Ses | ninal<br>sions Add sessi                                    | 021-Ganjil<br>on Report | : Export     | Status set Temporary users |                                |  |
|                          |                                                             |                         |              |                            | All All past Months Weeks Days |  |
| #                        | Date                                                        | Time                    | Туре         | Description                | Actions                        |  |
| 1                        | Sat 19 Sep 2020                                             | 1PM - 4PM               | All students | Regular class session      | 🥐 🌣 û                          |  |
| 2                        | Sat 26 Sep 2020                                             | 1PM - 4PM               | All students | Regular class session      | 🥐 🌣 û                          |  |
| 3                        | Sat 3 Oct 2020                                              | 1PM - 4PM               | All students | Regular class session      | 🥐 🌣 û                          |  |
| 4                        | Sat 10 Oct 2020                                             | 1PM - 4PM               | All students | Regular class session      | 🥐 🌣 🗊                          |  |
| 5                        | Sat 17 Oct 2020                                             | 1PM - 4PM               | All students | Regular class session      | 🥐 🌣 û                          |  |
| 6                        | Sat 24 Oct 2020                                             | 1PM - 4PM               | All students | Regular class session      | é 🌣 🖞                          |  |
| 7                        | Sat 31 Oct 2020                                             | 1PM - 4PM               | All students | Regular class session      | 🥐 🌣 û                          |  |
| 8                        | Sat 7 Nov 2020                                              | 1PM - 4PM               | All students | Regular class session      | é 🌣 🖞                          |  |
| 9                        | Sat 14 Nov 2020                                             | 1PM - 4PM               | All students | Regular class session      | 🥐 🌣 🗊                          |  |
| 10                       | Sat 21 Nov 2020                                             | 1PM - 4PM               | All students | Regular class session      | 🥐 🌣 🗊                          |  |
| 11                       | Sat 28 Nov 2020                                             | 1PM - 4PM               | All students | Regular class session      | 🥐 🌣 🗊                          |  |
| 12                       | Sat 5 Dec 2020                                              | 1PM - 4PM               | All students | Regular class session      | e 🗘 👘                          |  |

#### • Klik Edit Session pada ikon dengan gambar roda bergerigi pada kolom Actions

| # | Date            | Time      | Туре         | Description           | ( | 4 | Actions |  |
|---|-----------------|-----------|--------------|-----------------------|---|---|---------|--|
| 1 | Sat 19 Sep 2020 | 1PM - 4PM | All students | Regular class session |   |   | Ô       |  |

• Setelah muncul jendela baru, edit bagian **Description** dengan Materi atau Topik yang diajarkan, setelah selesai Klik tombol **Save changes** pada bagian bawah

| Sessions Add session Repor                                                                                            | t Export Status set Temporary users Change session                                                                                                    |          |
|----------------------------------------------------------------------------------------------------|----------------------------------------------------------------------------------------------------|----------|
| <ul> <li>Change session</li> </ul>                                                                                    | ▼ Coll                                                                                                    | apse all |
| Туре                                                                                                    | All students                                                                                                    |          |
| Old date                                                                                                    | Sat 19 Sep 2020 1PM - 4PM                                                                                                    |          |
| Date                                                                                                    | 19 ♦ September ♦ 2020 ♦ <sup>∰</sup>                                                                                                    |          |
| Time                                                                                                    | from: $13 \Rightarrow 00 \Rightarrow to: 16 \Rightarrow 00 \Rightarrow$                                                                                                    |          |
| Description                                                                                                    |                                                                                                    |          |
|                                                                                                    | Materi 1 Pengertian Satuan                                                                                                    | 11       |
|                                                                                                    |                                                                                                    |          |
|                                                                                                    | Create calendar event for session 🥹                                                                                                    |          |
| <ul> <li>Student recording</li> </ul>                                                                                 | Create calendar event for session 🥹                                                                                                    |          |
| <ul> <li>Student recording</li> </ul>                                                                                 | <ul> <li>Create calendar event for session </li> <li>Allow students to record own attendance </li> </ul>                                                                                                    |          |
| <ul> <li>Student recording</li> <li>Student recording</li> </ul>                                                      | Create calendar event for session  Allow students to record own attendance                                                                                                    |          |
| <ul> <li>Student recording</li> <li>Student recording</li> </ul>                                                      | Create calendar event for session  Allow students to record own attendance  Allow students to record own attendance                                                                                                    |          |
| Student recording     Student recording     Automatic marking                                                         | <ul> <li>Create calendar event for session ()</li> <li>Allow students to record own attendance ()</li> <li>Allow students to record own attendance ()</li> <li>Disabled ()</li> </ul>                                                                                                    |          |
| <ul> <li>Student recording</li> <li>Student recording</li> <li>Automatic marking</li> <li>Student password</li> </ul> | <ul> <li>Create calendar event for session ()</li> <li>Allow students to record own attendance ()</li> <li>Allow students to record own attendance ()</li> <li>Disabled ()</li> <li>Disabled ()</li> </ul>                                                                                                    |          |
| Student recording     Student recording     Automatic marking     Student password                                    | <ul> <li>Create calendar event for session ()</li> <li>Allow students to record own attendance ()</li> <li>Allow students to record own attendance ()</li> <li>Disabled ()</li> <li>Disabled ()</li> <li>Include QR code</li> </ul>                                                                                                  |          |
| Student recording     Student recording     Automatic marking     Student password                                    | <ul> <li>Create calendar event for session ()</li> <li>Allow students to record own attendance ()</li> <li>Allow students to record own attendance ()</li> <li>Disabled ()</li> <li>Disabled ()</li> <li>Include QR code</li> <li>Rotate QR code</li> </ul>                                                                          |          |
| Student recording     Student recording     Automatic marking     Student password                                    | <ul> <li>Create calendar event for session ()</li> <li>Allow students to record own attendance ()</li> <li>Allow students to record own attendance ()</li> <li>Disabled ()</li> <li>Disabled ()</li> <li>Include QR code</li> <li>Rotate QR code</li> <li>Automa ()</li> <li>Automa ()</li> <li>Thest status available ()</li> </ul> |          |

• Deskripsi telah selesai diubah

Г

| Attendance for the course :: TI-Seminar-ITKJ7D-2020/2021-Ganjil |                      |                |                            |           |                                |
|-----------------------------------------------------------------|----------------------|----------------|----------------------------|-----------|--------------------------------|
| Session su                                                      | ccessfully updated   |                |                            |           |                                |
| Sessions                                                        | Add session Repo     | ort Export S   | Status set Temporary users | 5         | All All past Months Weeks Days |
| #                                                               | Date Time            | Туре           | Description                |           | Actions 🛛                      |
| 1 Sat 1                                                         | 9 Sep 2020 1PM - 4PM | 1 All students | Materi 1 Pengerti          | an Satuan | 🥐 🌣 🏛 🛛                        |

### MELIHAT REKAP KEHADIRAN

Pengajar dapat memonitor kehadiran dengan cara melihat melalui fitur **Report**. Cara melakukannya adalah sebagai berikut:

• Klik pada **Presensi Kehadiran Mahasiswa**, klik tab **Report** dan klik **All** untuk melihat semua sesi, jika belum terlihat daftar sesinya

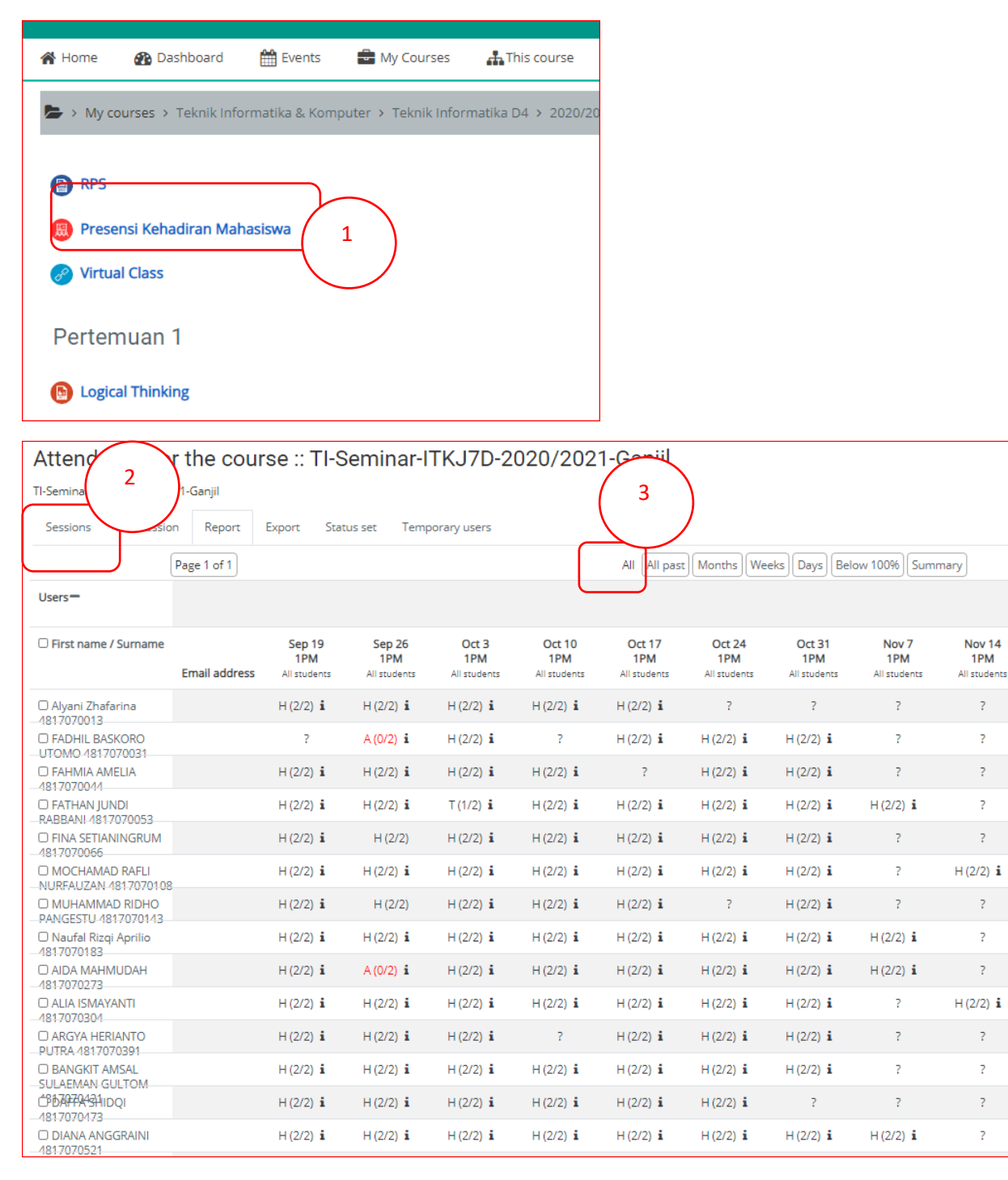

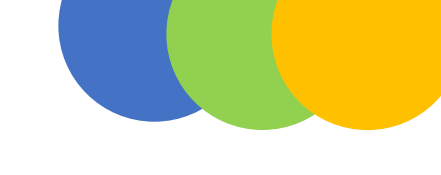

#### MENGUNDUH REKAP KEHADIRAN

Rekap kehadiran dapat diunduh melalui elearning dengan format excel. Caranya mengunduh rekap ini adalah sebagai berikut:

• Klik pada Presensi Kehadiran Mahasiswa, klik tab Export

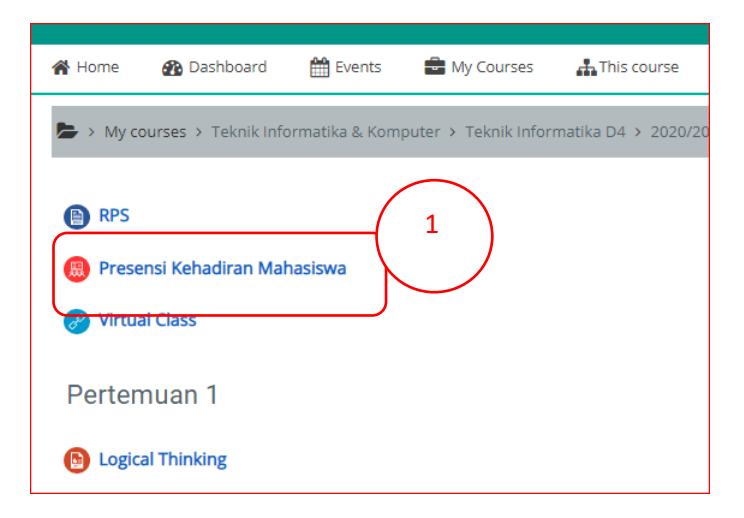

• Ceklis **Select all sessions** menjadi **Yes** apabila ingin mengunduh semua sesi, berikutnya klik pada tombol **OK** untuk memprosesnya. Simpanlah file excel pada direktori yang mudah diingat

| Attendance for the course :: TI-Seminar-ITKJ7D-2020/2021-Ganjil |                                                                                                    |   |  |  |
|-----------------------------------------------------------------|----------------------------------------------------------------------------------------------------|---|--|--|
| Sessions Add session Report Ex                                  | port 2 Temporary users                                                                                                    |   |  |  |
| ▼ Export                                                        |                                                                                                    |   |  |  |
| Group                                                           | All participants 🕈                                                                                                    |   |  |  |
| Export specific users                                           | No ¢                                                                                                    |   |  |  |
| Users to export                                                 | Alyani Zhafarina 4817070013<br>FADHIL BASKORO UTOMO 4817070031<br>FADHIL BASKORO UTOMO 4817070031<br>FAHMIA AMELIA 4817070044<br>FATHAN JUNDI RABBANI 4817070053<br>FINA SETIANINGRUM 4817070066<br>MOCHAMAD RAFLI NURFAUZAN 4817070108<br>MUHAMMAD RIDHO PANGESTU 4817070143<br>Naufal Rizqi Aprilio 4817070183<br>AIDA MAHMUDAH 4817070273<br>ALIA ISMAYANTI 4817070304<br>ARGYA HERIANTO PUTRA 4817070391<br>BANGKIT AMSAL SULAEMAN GULTOM 4817070421 | • |  |  |

|                  |                            | PHIEDO RACHMADIAN YUSFENDRI 4817071103<br>RAFIALDY CAKRA MUSSAFA 4817071134<br>SUI TAN MUHAMMAD DHIYA ULHAO 4817071251                                                                                                    |
|------------------|----------------------------|----------------------------------------------------------------------------------------------------|
|                  | Identify student by        | <ul> <li>✓ Student ID</li> <li>✓ Username</li> <li>□ ID number</li> <li>□ Institution</li> <li>□ Department</li> </ul>                                                                                                    |
| $\left  \right $ | Select all sessions        | ☑ Yes                                                                                                    |
|                  | Include not taken sessions | ☑ Yes                                                                                                    |
|                  | Include remarks            | □ Yes                                                                                                    |
|                  | Start of period            | 7 <b>¢</b> September <b>¢</b> 2020 <b>¢</b>                                                                                                    |
|                  | End of period              | 3 ♦ March ♦ 2021 ♦                                                                                                    |
|                  | Format                     | Download in Exercise the terms to the terms to the terms |
|                  |                            | ОК                                                                                                    |

• Tambahan: Untuk mengunduh satu sesi saja atau rentang periode tertentu, maka Yes pada Select all sessions tidak perlu diceklis. Isikan Start of periode dan End of period pada waktu yang dinginkan baru kemudian menekan tombol OK

| ldentify student by        | Student ID<br>UI TAN MUHAMMAD DHIVA UI HAO 4817071251<br>Username<br>ID number<br>Institution<br>Department |
|----------------------------|----------------------------------------------------------------------------------------------------|
| Select all sessions        | 🗆 Yes                                                                                                    |
| Include not taken sessions | ✓ Yes                                                                                                    |
| Include remarks            | 🗆 Yes                                                                                                    |
| Start of period            | 7 ♦ September ♦ 2020 ♦ <sup>∰</sup>                                                                         |
| End of period              | 7 ◆         September ◆         2020 ◆ <sup>m</sup>                                                         |
| Format                     | Download in Excel format 🕈                                                                                  |
|                            | ок                                                                                                    |